**Sistema Integral** 

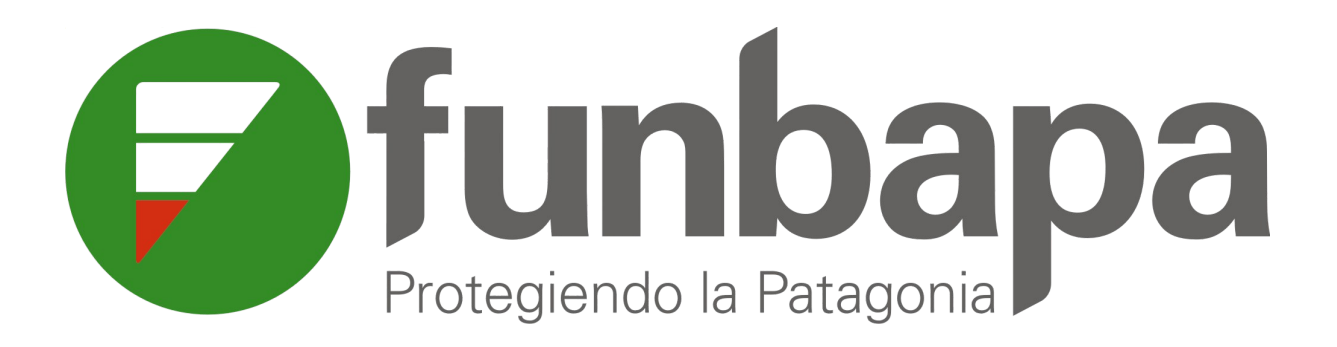

# Manual del usuario

2022 - vr. 1.6

# Objetivo

El propósito principal es la creación de una plataforma de Pagos (Monedero), en donde cada productor tenga su cuenta con su saldo y movimiento, y de la cual FunBaPa pueda ir debitando en línea las diferentes actividades que los productores vayan realizando y requieran el pago por dichas prestaciones a la Fundación.

Una de las principales características es que se pueda acreditar dinero en la cuenta propia, con cualquier medio de pago, en lo posible de forma inmediata. De la misma forma, los pagos a FunBaPa se van a debitar de forma inmediata.

# Alta de un Productor

| Sistema Integral<br>Funbapa                                  |
|--------------------------------------------------------------|
| Usuario                                                      |
| Contraseña                                                   |
| Ingresar                                                     |
| ¿Olvidó su contraseña?<br>Quiero Registrarme como Productor! |

En la página web de Funbapa, <u>https://integral.funbapa.org.ar</u>, está disponible el link <u>Quiero Registrarme como Productor!</u> para poder iniciar el registro de un nuevo usuario en el sistema.

Antes de iniciar el ingreso de información es importante aceptar esta opción que nos muestra el navegador, esta acción va a

| nte | gral.funba              | apa.org.ar qu | uiere    |  |  |
|-----|-------------------------|---------------|----------|--|--|
| 2   | Determinar tu ubicación |               |          |  |  |
|     |                         | Bloquear      | Permitir |  |  |

facilitar determinar la ubicación para poder realizar la georeferenciación.

Cuando ingresemos en ese link nos va a desplegar una pantalla en la que vamos a poder dar de alta un productor que no está en el sistema, para ello accedemos al siguiente formulario.

| Nombr                                 | e Comercial              |                                                                                                    |
|---------------------------------------|--------------------------|----------------------------------------------------------------------------------------------------|
|                                       |                          |                                                                                                    |
| Tipo Pe                               | rsonería                 |                                                                                                    |
| Perso                                 | na Física                | ~                                                                                                    |
| Condici                               | ión Fiscal               |                                                                                                    |
| · · · · · · · · · · · · · · · · · · · |                          | ~                                                                                                    |
| tivo Es una                           | Organización, Cámara o I | Federación                                                                                                    |
| NO                                    |                          | ~                                                                                                    |
| E-mail                                |                          |                                                                                                    |
| Repite                                | Contraseña               |                                                                                                    |
| Almen                                 | los 8 caracteres         |                                                                                                    |
|                                       | Nombr                    | Nombre Comercial Tipo Personería Persona Física Condición Fiscal Condición Fiscal Es una Organización, Cámara o B NO E-mail Repite Contraseña |

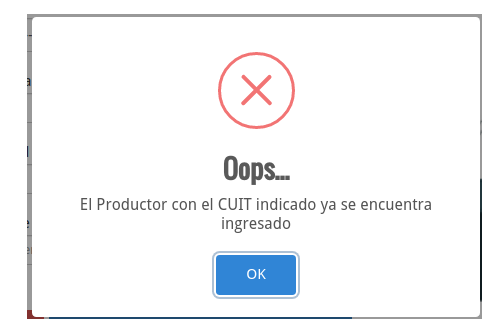

Cuando ingresamos el CUIT, si el productor ya está en el sistema, nos va a desplegar un mensaje indicando que ya existe.

Caso contrario completamos los datos requeridos. Los campos **Nombre Comercial** y **Razón Social** se pueden completar los dos con el mismo texto según corresponda.

Es importante que el productor informe una casilla de correo válida y en uso, dado que por esta vía podrá realizar la recuperación de clave y recibir las notificaciones que el sistema genera por correo en los casos que corresponda.

En la siguiente pantalla completamos los datos que nos solicita e indicamos en el mapa la ubicación de la dirección declarada para futuros usos.

Presionamos grabar, si hay algún campo incompleto o erróneo el sistema desplegará un cartel indicando el error, caso contrarios se grabará la información y tendremos un nuevo productor dado de alta en el sistema.

El sistema enviará un correo a la casilla de mail declarada para finalizar el proceso de alta.

| Básicos     | Direcciones                    |     |           |                         |   |
|-------------|--------------------------------|-----|-----------|-------------------------|---|
| Provincia   | (dirección legal)              |     | Localidad | i (dirección legal)     |   |
| Buenos A    | ires                           | ~   | 9 de Ab   | il                      | ~ |
| Dirección   | (dirección legal)              |     | Código P  | ostal (dirección legal) |   |
| ¿Es la dire | cción física igual que la lega | 11? |           |                         |   |
| SI          |                                |     |           |                         | ~ |
| Latitud (u  | bicar con el mapa)             |     | Longitud  | (ubicar con el mapa)    |   |
| Latitud se  | gún Google Maps                |     | Longitud  | según Google Maps       |   |
|             |                                |     |           |                         |   |
|             |                                |     |           | Guardar                 |   |
|             |                                |     |           |                         |   |
|             |                                |     |           |                         |   |

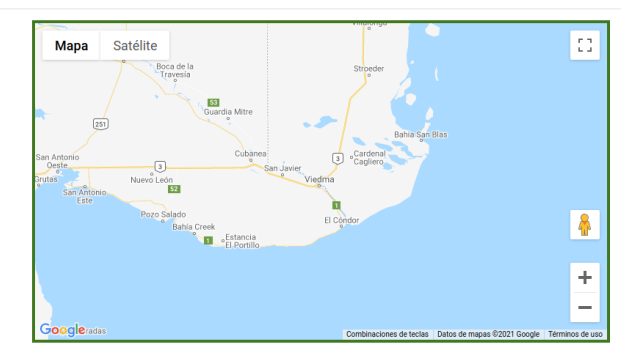

# Aceptación de los condiciones de uso del sistema

El productor recibirá un correo en la casilla que declarara en el proceso de alta, la que

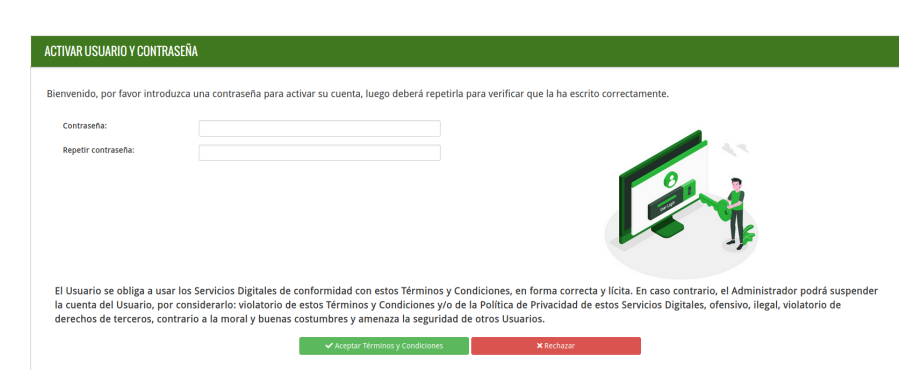

contendrá un link para ingresar la clave que utilizará en el sistema y acceder al contrato de condiciones de uso, el que deberá aceptar para poder acceder al sistema.

En caso de no estar de acuerdo con las condiciones de uso, o si accidentalmente presiona el botón **Rechazar**, se cerrará la sesión del usuario y deberá solicitar a un operador de Funbapa que reenvíe el correo.

Una ves completado el proceso de alta, la cuenta del usuario está habilitada para ingresar con la clave definida en el proceso de alta y comenzar a operar con el monedero digital.

Los usuarios que se dieron de alta en el sistema y no aceptaron las condiciones de uso durante 60 días corridos, serán dados de baja en el sistema, debiendo realizar el proceso de alta nuevamente.

# Funcionalidades del Monedero Digital

El monedero digital cuenta con un conjunto de funcionalidades que permite al productor interactuar con distintos servicios vinculados con Funbapa.

#### Gestión del Monedero

Luego de ingresar en el sistema se accede a la pantalla principal del usuario, en la que se puede ver los servicios que ya puede utilizar y a los que puede adherirse en el futuro.

Los datos del usuario que ingresó en el sistema y el saldo actual de su cuenta.

| Funbapa                         | INICIO                 |                  |
|---------------------------------|------------------------|------------------|
| 0                               | SERVICIOS ASOCIADOS    |                  |
| Productor de TEST<br>9 de Abril |                        |                  |
| Dinero en su cuenta \$40.000,00 | Monedero               | Comercialización |
|                                 | SERVICIOS NO ASOCIADOS |                  |
|                                 |                        |                  |
|                                 | Moratorias             | SMR              |
|                                 | Documentación          | Documentación    |

#### Ingreso al Monedero

Seleccionamos el ícono del Monedero para ingresar y poder empezar a operar con el mismo.

| <b>Funbapa</b>     | MONEDERO                                            |                                                          | <u> </u>     |
|--------------------|-----------------------------------------------------|----------------------------------------------------------|--------------|
| & Aplicaciones     | I GESTIONÁ TIIS PAGOS                               | Tu actividad                                             |              |
| Tu monedero        | ONLINE                                              | DEB DTVe Senasa #0000289766<br>18 de Marzo de 2022       | \$-9.537,00  |
| Estado de recargas |                                                     | DEB DTVE Senasa #0000289764<br>18 de Marzo de 2022       | \$-8,67      |
|                    |                                                     | DEB DTVe Senasa #0000289708<br>7 de Diciembre de 2021    | \$-104,04    |
|                    | Dinero invertido disponible                         | DEB DTVe Senasa #0000289707<br>7 de Diciembre de 2021    | \$-306,92    |
|                    | \$7.777,30                                          | DEB DTVe Senasa #0000289706<br>7 de Diclembre de 2021    | \$-104,04    |
|                    | \$0,00 en cupones pendientes de verificación        | > DEB DTVe Senasa #0000289705<br>7 de Diciembre de 2021  | \$-624,24    |
|                    | \$0,00 en transferencias pendientes de verificación | > DEB DTVe Senasa #0000289652<br>26 de Noviembre de 2021 | \$-29.478,00 |
|                    | 🏦 Ingresar dinero                                   | DEB DTVe Senasa #0000289649<br>26 de Noviembre de 2021   | \$-1.300,50  |
|                    |                                                     | Anula DTVe #0000289648<br>26 de Noviembre de 2021        | \$8,67       |
|                    | HORARIOS DE ATENCIÓN                                | DEB DTVe Senasa #0000289648<br>26 de Noviembre de 2021   | \$-8,67      |
|                    | Lunes a Viernes de 8:00 a 14:00 hs                  | 5                                                        |              |

## Ingreso de dinero en el Monedero

# ¿Cómo querés ingresar el dinero?

El monedero cuenta en este momento con dos formas de ingresar dinero:

 $\times$ 

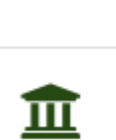

# Cupón de pago

Imprimí tu cupón y pagalo en cualquier sucursal del Banco Patagonia.

## Transferencia bancaria

Realizá una transferencia por cajero o homebanking.

#### Generar un Cupón de pago

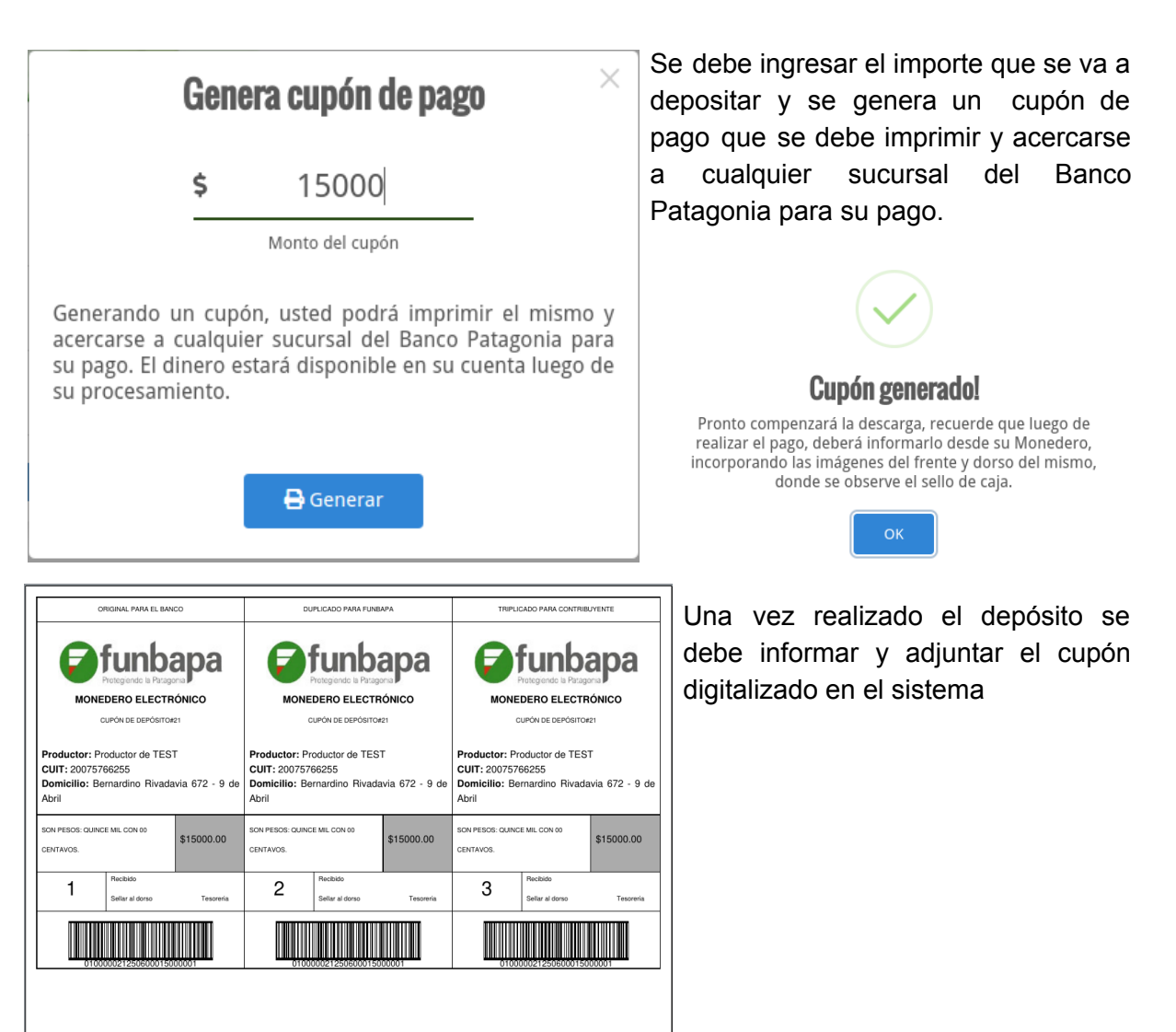

Generar una transferencia.

| ¿Cómo querés ingresar el dinero? |                                                                                                 |  |  |  |
|----------------------------------|-------------------------------------------------------------------------------------------------|--|--|--|
| ₽                                | <b>Cupón de pago</b><br>Imprimí tu cupón y pagalo en cualquier sucursal del<br>Banco Patagonia. |  |  |  |
| Ē                                | <b>Transferencia bancaria</b><br>Realizá una transferencia por cajero o<br>homebanking.         |  |  |  |

En el caso que opte por ingresar dinero en la cuenta del monedero por transferencia bancaria debe seleccionar esa opción en el menú

El sistema le mostrara la siguiente pantalla en la que puede obtener los datos bancarios requeridos para realizar una transferencia a la cuenta de Funbapa seleccionado el botón "**No, necesito info**".

| Ĩ                            | L Datos bancarios                                                          |                                 |
|------------------------------|----------------------------------------------------------------------------|---------------------------------|
| Nombre                       | FunBaPa Banco Patagonia                                                    |                                 |
| CUIT                         | 30-65717134-0                                                              |                                 |
| CBU                          | 0340250600122000049204                                                     |                                 |
| ALIAS                        | AMIGA.ADOBO.TERMO                                                          |                                 |
| Cuenta                       | CC \$ 250-122000049-020                                                    |                                 |
|                              | Importante                                                                 | ۷a realizaste la transferencia? |
| Para completar<br>la carga d | la transferencia el sistema va solicitar<br>e la imágen del cupón bancario | Ξ                               |
|                              | ok                                                                         | No, necesito info               |

|              | Informar Transferencia                                                                              |   |                     |  |  |
|--------------|----------------------------------------------------------------------------------------------------|---|---------------------|--|--|
| \$           | 0,00                                                                                                | 曲 | 09/05/2022          |  |  |
|              | Monto transferido                                                                                   |   | Fecha transferencia |  |  |
| Uste<br>banc | Usted realizará una transferencia desde una cuenta<br>bancaria. Recuerde que luego debe informarla. |   |                     |  |  |
|              | Generar                                                                                             |   |                     |  |  |

En el caso que la transferencia ya fue realizada, selecciona el botón "**Si, quiero generarla**" y se ingresan los datos de la operación, importe y fecha.

Informar depósito.

Cuando se haya realizado el depósito con el cupón sellado por el banco se debe digitalizar para informar el depósito en el sistema.

En el caso de una transferencia se debe subr el comprobante digital que genera el Banco, normalmente suele ser un archivo en formato PDF

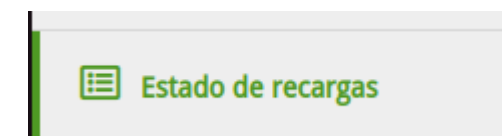

Esta operación se puede realizar desde el menú seleccionado la opción

Se muestra la grilla de las operaciones realizadas, cuenta con la posibilidad de filtrar por tipo de operación y estado de la misma.

| Estado de mis recargas | :                    |             |          |                   |
|------------------------|----------------------|-------------|----------|-------------------|
| Cualquier tipo 🗸 🗸     | Cualquier estado 🗸 🗸 |             |          |                   |
| Fecha                  | Tipo depósito        | Monto       | Estado   |                   |
| 09/05/2022             | Transferencia        | \$15.000,00 | Generado |                   |
| 09/05/2022             | Cupon                | \$1.500,00  | Generado | 🖨 Descargar cupón |
| 28/11/2021             | Cupon                | \$50.000,00 | Validado |                   |

Esta opción muestra el estado de los depósitos realizados, los estados posibles son:

- **Generado:** Es un cupón generado por el sistema y que aún no se ha informado, el sistema cuenta con un botón que permite volver a imprimir el cupón.
- **Informado:** Es un cupón que ya se ha depositado y que se cargado en el sistema como informado, en la pantalla principal del monedero se puede observar la sumatoria de cupones informados que aún no han sido procesados.
- Validado: Es un cupón que fue procesado por Funbapa y que ya está acreditado en la cuenta del monedero, esta acción modifica o pone en cero el importe de cupones pendientes de procesar e incrementa el saldo actual de la cuenta en el monedero.
- Rechazado: Este es un cupón que al momento de ser procesado por personal de Funbapa es rechazado por algún motivo, en la sección de comentarios se observará la leyenda del motivo del rechazo, permitiendo de ser necesario hacer las correcciones para que se procese nuevamente.

#### 🛃 Informar pago

Con el botón Informar Pago se desplegará la siguiente pantalla en la que se debe ingresar los datos del cupón:

- ☐ Fecha de depósito: Se ingresa la fecha de depósito, debe ser la que figura en el sellado del banco.
- □ Importe a acreditar: Se ingresa el importe que figura en el cupón
- □ Subir las imágenes: Se deben subir de frente y dorso, son obligatorias, si el dorso está en blanco y el frente cuenta con el sellado correspondiente se suben en ambos casos esta última imágen.

Comentarios: Se puede dejar algún comentario al operador de Funbapa que procese este cupón.

| iormación Requerida para informar el deposito | Frente del Comprobante (Máx, 20MB)                                                                                                 |
|-----------------------------------------------|----------------------------------------------------------------------------------------------------|
| Fecha de denósito                             | Seleccionar archivo cuponDeente.pdf                                                                                                |
| 26/11/2021                                    | Los formatos de archivo permitidos son de imágenes (.png, .jpg,<br>.jpeg, .gif, .tif, .tiff) y documentos (PDF, .odt, .doc, .docx) |
| Importe a acreditar                           | Dorso del Comprobante (Máx. 20MB)                                                                                                  |
| 15000.00                                      | Seleccionar archivo cuponDeorso.pdf                                                                                                |
|                                               | Los formatos de archivo permitidos son de imágenes (.png, .jpg, .jpeg,<br>.gif, .tif, .tiff) y documentos (PDF, .odt, .doc, .docx) |
| omentarios anteriores                         |                                                                                                    |
| None                                          |                                                                                                    |
|                                               |                                                                                                    |
| is observaciones                              |                                                                                                    |

#### Saldo

cuenta del Monedero. Dinero invertido disponible \$7.777,30 realicen distintas

Muestra el saldo disponible en la

Este saldo se actualiza de manera automática en la medida que se operaciones dentro del monedero, débitos por

servicios o ingreso de dinero por los medios habilitados en la cuenta.

### Depósitos pendientes de verificación.

En esta sección de la pantalla principal se muestran los saldos acumulados de los depósitos ya informados y que están en proceso de validación por parte de Funbapa.

\$3.000,00 en cupones pendientes de verificación

\$30.000,00 en transferencias pendientes de verificación

# Actividades del monedero.

| Tu actividad                                           |              |
|--------------------------------------------------------|--------------|
| DEB DTVe Senasa #0000289766<br>18 de Marzo de 2022     | \$-9.537,00  |
| DEB DTVe Senasa #0000289764<br>18 de Marzo de 2022     | \$-8,67      |
| DEB DTVe Senasa #0000289708<br>7 de Diciembre de 2021  | \$-104,04    |
| DEB DTVe Senasa #0000289707<br>7 de Diciembre de 2021  | \$-306,92    |
| DEB DTVe Senasa #0000289706<br>7 de Diciembre de 2021  | \$-104,04    |
| DEB DTVe Senasa #0000289705<br>7 de Diciembre de 2021  | \$-624,24    |
| DEB DTVe Senasa #0000289652<br>26 de Noviembre de 2021 | \$-29.478,00 |
| DEB DTVe Senasa #0000289649<br>26 de Noviembre de 2021 | \$-1.300,50  |
| Anula DTVe #0000289648<br>26 de Noviembre de 2021      | \$8,67       |
| DEB DTVe Senasa #0000289648<br>26 de Noviembre de 2021 | \$-8,67      |

La pantalla principal muestra esta sección denominada **Tu Actividad**.

Muestra un listado ordenado por fecha de los últimos movimientos que se han realizado en la cuenta del monedero.

En este ejemplo se pueden observar movimientos de DTVe generados en el sistema de SENASA y que se debitaron en esta cuenta del monedero.

También se muestra un

movimiento de anulación de una DTVe.

### Horarios de Atención.

En esta sección se informa los horarios de atención de los operadores de Funbapa en los que se pueden realizar las operación de validación de los depósitos.

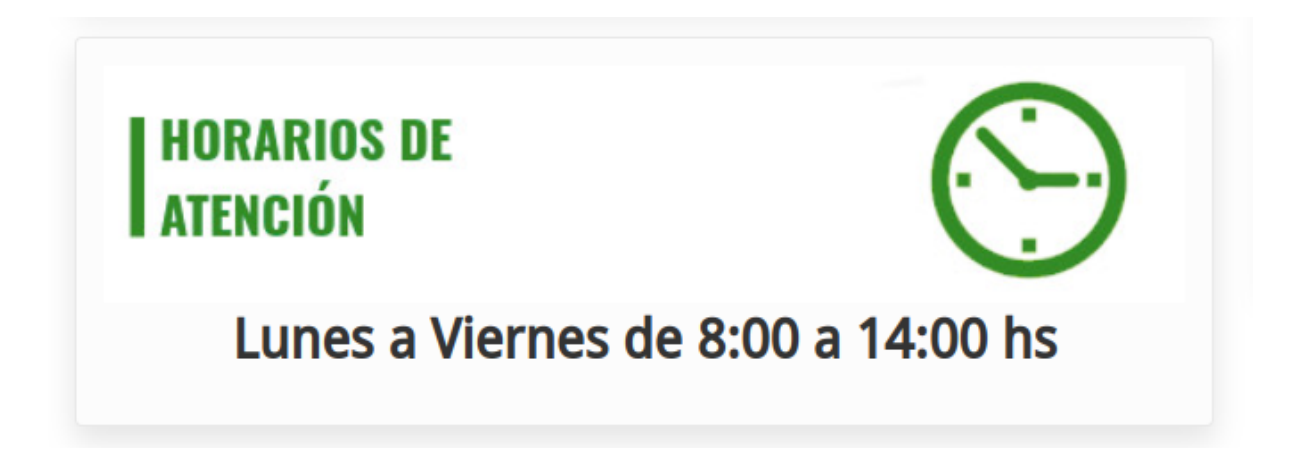

## Movimientos en mi cuenta.

#### Movimientos

En el menú principal está la opción **Movimientos**, dicha opción muestra una pantalla con la grilla de todos los movimientos de la cuenta del monedero.

Además cuenta con las opciones de filtrar por tipo de movimiento, filtrar entre rangos de fechas.

El resultado de los filtros aplicados sobre la información histórica de los movimientos se puede exportar en formato csv para ser trabajados en una planilla de cálculo.

| Movimientos en mi cuenta |                         |         |                                |                             |
|--------------------------|-------------------------|---------|--------------------------------|-----------------------------|
| Cualquier tipo 🗸         | Fecha desde Fecha hasta | ٩       |                                | ⊞ Descargar en formato .csv |
| Fecha                    | Nro de comprobante      | Тіро    | Descripción                    | Importe                     |
| 18/03/2022               | 36                      | Debito  | DEB DTVe Senasa #0000289766    | \$-9.537,00                 |
| 18/03/2022               | 35                      | Debito  | DEB DTVe Senasa #0000289764    | \$-8,67                     |
| 07/12/2021               | 34                      | Debito  | DEB DTVe Senasa #0000289708    | \$-104,04                   |
| 07/12/2021               | 33                      | Debito  | DEB DTVe Senasa #0000289707    | \$-306,92                   |
| 07/12/2021               | 32                      | Debito  | DEB DTVe Senasa #0000289706    | \$-104,04                   |
| 07/12/2021               | 31                      | Debito  | DEB DTVe Senasa #0000289705    | \$-624,24                   |
| 26/11/2021               | 23                      | Debito  | DEB DTVe Senasa #0000289652    | \$-29.478,00                |
| 26/11/2021               | 22                      | Debito  | DEB DTVe Senasa #0000289649    | \$-1.300,50                 |
| 26/11/2021               | 21                      | Crédito | Anula DTVe #0000289648         | \$8,67                      |
| 26/11/2021               | 20                      | Debito  | DEB DTVe Senasa #0000289648    | \$-8,67                     |
| 26/11/2021               | 19                      | Debito  | DEB DTVe Senasa #0000289647    | \$-10,84                    |
| 26/11/2021               | 18                      | Debito  | DEB DTVe Senasa #0000289646    | \$-86,70                    |
| 26/11/2021               | 17                      | Debito  | DEB DTVe Senasa #0000289645    | \$-433,50                   |
| 26/11/2021               | 16                      | Debito  | DEB DTVe Senasa #0012346368-14 | \$-228,25                   |
| 26/11/2021               | 15                      | Crédito | CRE Cupon #23                  | \$50.000,00                 |